Инструкция

о проведении апелляции в Республике Башкортостан о несогласии с выставленными баллами в дистанционной форме участников государственной итоговой аттестации по образовательным программам среднего общего образования

для апеллянта

Уфа – 2020

## СОДЕРЖАНИЕ

### Основания

Перечень условных обозначений и сокращений

- 1. Руководство для участника
  - 1.1 Авторизация в личном кабинете
  - 1.2 Просмотр общей информации о результатах ЕГЭ участника
  - 1.3 Подача апелляции о несогласии с выставленными баллами
  - 1.4 Рассмотрение апелляции
  - 1.5 Результаты рассмотрения апелляции

#### Основания

1. Порядок проведения государственной итоговой аттестации по образовательным программам среднего общего образования, утверждённый приказом Министерства образования и науки Российской Федерации от 26.12.2013 №1400 (с учётом изменений, внесённых приказом Министерства образования и науки Российской Федерации от 24.03.2016 №306).

2. Методические рекомендации по организации работы конфликтной комиссии субъекта Российской Федерации при проведении государственной итоговой аттестации по образовательным программам среднего общего образования (Приложение 3 к письму Рособрнадзора от 16.12.2019 № 10/10-59).

3. Положение о республиканской конфликтной комиссии Республики Башкортостан

# Перечень условных обозначений и сокращений

| Апеллянт                 | Участник экзамена по соответствующему учебному предмету,  |
|--------------------------|-----------------------------------------------------------|
|                          | подавший в установленные сроки апелляцию о нарушении      |
|                          | Порядка и (или) апелляцию                                 |
|                          | о несогласии с выставленными баллами по соответствующем   |
|                          | учебному предмету                                         |
| ГВЭ                      | Государственный выпускной экзамен                         |
| ГИА-11                   | Государственная итоговая аттестация по образовательным    |
|                          | программам среднего общего образования                    |
| ГЭК                      | Государственная экзаменационная комиссия Республики       |
|                          | Башкортостан                                              |
| ЕГЭ                      | Единый государственный экзамен                            |
| КИМ                      | Контрольные измерительные материалы                       |
| КК                       | Конфликтная комиссия Республики Башкортостан              |
| Комиссия по              | Комиссия по разработке КИМ ЕГЭ                            |
| разработке КИМ           | по соответствующему учебному предмету                     |
| Минпросвещения<br>России | Министерство просвещения Российской Федерации             |
| Образовательная          | Организация, осуществляющая образовательную деятельность  |
| организация              | по имеющим государственную аккредитацию                   |
|                          | образовательным программам                                |
| ОИВ                      | Орган исполнительной власти Республики Башкортостан,      |
|                          | осуществляющий государственное управление в сфере         |
|                          | образования – Министерство образования и науки Республики |
|                          | Башкортостан                                              |
| ПК                       | Республиканская предметная комиссия                       |

| ППЭ                      | Пункт проведения экзаменов                                                                                                    |
|--------------------------|----------------------------------------------------------------------------------------------------|
| РИС                      | Региональная информационная система обеспечения                                                                                                    |
|                          | проведения государственной итоговой аттестации                                                                                                    |
|                          | обучающихся, освоивших основные образовательные                                                                                                    |
|                          | программы основного общего и среднего общего образования                                                                                                    |
| Рособрнадзор             | Федеральная служба по надзору в сфере образования и науки                                                                                                    |
| РЦОИ                     | Региональный центр обработки информации Республики                                                                                                    |
|                          | Башкортостан                                                                                                    |
| Участники                | Обучающиеся, экстерны, допущенные в установленном                                                                                                    |
| экзаменов                | порядке к ГИА; выпускники прошлых лет и другие категории                                                                                                    |
|                          | лиц, определенные Порядком, допущенные к сдаче ЕГЭ                                                                                                    |
| ФИПИ                     | Федеральное государственное бюджетное научное                                                                                                    |
|                          | учреждение «Федеральный институт педагогических                                                                                                    |
|                          |                                                                                                    |
|                          | измерений»                                                                                                    |
| ФИС                      | измерений»<br>Федеральная информационная система обеспечения                                                                                                    |
| ФИС                      | измерений»<br>Федеральная информационная система обеспечения<br>проведения государственной итоговой аттестации                                                                                                    |
| ФИС                      | измерений»<br>Федеральная информационная система обеспечения<br>проведения государственной итоговой аттестации<br>обучающихся, освоивших основные образовательные                                                                                                    |
| ФИС                      | измерений»<br>Федеральная информационная система обеспечения<br>проведения государственной итоговой аттестации<br>обучающихся, освоивших основные образовательные<br>программы основного общего и среднего общего образования,                                                                                                    |
| ФИС                      | измерений»<br>Федеральная информационная система обеспечения<br>проведения государственной итоговой аттестации<br>обучающихся, освоивших основные образовательные<br>программы основного общего и среднего общего образования,<br>и приема граждан                                                                                                    |
| ФИС                      | измерений»<br>Федеральная информационная система обеспечения<br>проведения государственной итоговой аттестации<br>обучающихся, освоивших основные образовательные<br>программы основного общего и среднего общего образования,<br>и приема граждан<br>в образовательные организации для получения среднего                                                                                                    |
| ФИС                      | измерений»<br>Федеральная информационная система обеспечения<br>проведения государственной итоговой аттестации<br>обучающихся, освоивших основные образовательные<br>программы основного общего и среднего общего образования,<br>и приема граждан<br>в образовательные организации для получения среднего<br>профессионального и высшего образования                                                                                                    |
| ФИС                      | измерений»<br>Федеральная информационная система обеспечения<br>проведения государственной итоговой аттестации<br>обучающихся, освоивших основные образовательные<br>программы основного общего и среднего общего образования,<br>и приема граждан<br>в образовательные организации для получения среднего<br>профессионального и высшего образования<br>Федеральное государственное бюджетное учреждение                                                                                                    |
| ФИС                      | измерений»<br>Федеральная информационная система обеспечения<br>проведения государственной итоговой аттестации<br>обучающихся, освоивших основные образовательные<br>программы основного общего и среднего общего образования,<br>и приема граждан<br>в образовательные организации для получения среднего<br>профессионального и высшего образования<br>Федеральное государственное бюджетное учреждение<br>«Федеральный центр тестирования»                                                                                      |
| ФИС<br>ФЦТ<br>Эксперт ПК | измерений»<br>Федеральная информационная система обеспечения<br>проведения государственной итоговой аттестации<br>обучающихся, освоивших основные образовательные<br>программы основного общего и среднего общего образования,<br>и приема граждан<br>в образовательные организации для получения среднего<br>профессионального и высшего образования<br>Федеральное государственное бюджетное учреждение<br>«Федеральный центр тестирования»                                                                                      |
| ФИС<br>ФЦТ<br>Эксперт ПК | измерений»<br>Федеральная информационная система обеспечения<br>проведения государственной итоговой аттестации<br>обучающихся, освоивших основные образовательные<br>программы основного общего и среднего общего образования,<br>и приема граждан<br>в образовательные организации для получения среднего<br>профессионального и высшего образования<br>Федеральное государственное бюджетное учреждение<br>«Федеральный центр тестирования»<br>Член республиканской предметной комиссии<br>по соответствующему учебному предмету |

#### 1. Руководство для участника

#### 1.1 Авторизация в личном кабинете

1. Для подачи апелляции **о несогласии с выставленными баллами** пройдите по ссылке: <u>https://rcoi02.ru/gia11\_result/</u>. Откроется окно авторизации для ввода данных участника.

2. Введите соответствующие реквизиты в следующие поля:

- Фамилия;
- Имя;
- Отчество;
- Номер документа (без серии);
- Регион;
- Дать согласие на обработку персональных данных.

# Примечание

Для авторизации введите номер документа (*без серии*), для паспорта РФ это 6 последних символов.

3. Нажмите кнопку «*Войти*». Произойдет переход к странице, содержащей ваши результаты ЕГЭ.

| СЕРВИС ОЗНАКОМЛЕНИЯ С РЕЗУЛЬТАТАМИ<br>ГИА-11<br>по Республике Башкортостан<br>ЕЗУЛЬТАТЫ ГИА-11                                                                                                    |  |  |         |
|----------------------------------------------------------------------------------------------------|--|--|---------|
|                                                                                                    |  |  | Фамилия |
| Имя                                                                                                    |  |  |         |
| Отчество                                                                                                    |  |  |         |
| Номер паспорта вводим 6 цифр                                                                                                    |  |  |         |
| Республика Башкортостан 🗸                                                                                                    |  |  |         |
| Даю согласие на обработку<br>персональных данных<br>имание. Решение о публикации результатов на официальном портале "Сервис<br>накомления с разулыатами ПМ" принимает орган исполнительной власии<br>быекта Рессийской Федерации, осуществляющий посударственное управление |  |  |         |
| войти                                                                                                    |  |  |         |
| Руководство пользователя PDF, 1,47 МБ                                                                                                    |  |  |         |
| © 2018-2020 РЦОИ                                                                                                    |  |  |         |

Рисунок 1. Окно авторизации участника

#### 1.2 Просмотр общей информации о результатах ЕГЭ участника

После нажатия на кнопку «Войти» откроется страница со списком экзаменов, на которые был запланирован участник, включающая следующую информацию:

- Дата экзамена;
- Форма экзамена;
- Предмет;
- Первичный балл;
- Тестовый балл;
- Статус экзамена;
- Сведения о наличии/отсутствии поданной апелляции на результат.

#### 1.3 Подача апелляции о несогласии с выставленными баллами:

Дни подачи и рассмотрения апелляции утверждаются государственной экзаменационной комиссией. Возможность подачи апелляции появляется строго после утверждения государственной экзаменационной комиссией. Нажмите кнопку «Подать апелляцию» в графе выбранного предмета.

|                                |                                                                 | ٣                                                | ГИА11                                    |              |                                                       |
|--------------------------------|-----------------------------------------------------------------|--------------------------------------------------|------------------------------------------|--------------|-------------------------------------------------------|
|                                | CE                                                              | РВИС ОЗНАКОМЛ<br>по Респуб                       | ЕНИЯ С РЕЗУЛЬТАТАМ<br>блике Башкортостан | ЛИ ГИА-11    |                                                       |
|                                |                                                                 |                                                  |                                          |              | Юсупов Мар<br><u>к списку предмето</u><br><u>выхо</u> |
| Дата                           | Форма экзамена                                                  | Предмет                                          | Первичный балл                           | Тестовый бал | ил Апелляция                                          |
| 01.07.2020                     | ЕГЭ                                                             | Русский язык                                     | 9                                        | 22           | отсутствует<br><u>Подать апелляцию</u>                |
| ием заявлениі<br>ссмотрение ап | й на апелляцию: <b>8, 9 ин</b><br>елляций: <b>11, 12 июля</b> 2 | оля 2020 года с 09:00<br>2020 года с 09:00 до    | 0 до 18:00<br>18:00                      |              |                                                       |
| Задания с кр                   | аткими ответами                                                 | Задания с р                                      | развернутыми ответамі                    | и 3          | адания с устными ответами                             |
| +0-+1+0                        |                                                                 | 1(1)2(5)0(1)0(1)0(2)0(2)0(3)0(3)0(2)0(2)1(1)1(1) |                                          |              |                                                       |

Рисунок 2. Страница «Ваши результаты ЕГЭ»

В появившемся модальном окне пользователь увидит информацию об экзамене, на результат которого он подаёт апелляцию:

- регион;
- форма экзамена;
- дата экзамена;
- предмет;
- код пункта проведения экзамена.

Далее необходимо указать:

- номер телефона;
- электронный адрес;
- способ рассмотрения апелляции (в присутствии или нет);

- откуда произойдет подключение к апелляции:
  - своя точка подключения домашний стационарный компьютер;
  - резервная точка подключения образовательное учреждение.

В случае, если у Вас нет возможности подключения к рассмотрению апелляции можно указать резервную точку доступа. В этом случае Вы увидите адрес подключения по месту пребывания. Необходимо будет прибыть по данному адресу в назначенное время для рассмотрения апелляции.

Нажмите кнопку «Подать апелляцию»

|                                                                                                    | закрыть                                                                                                    |
|----------------------------------------------------------------------------------------------------|----------------------------------------------------------------------------------------------------|
|                                                                                                    | Апелляция о несогласии с выставленными баллами                                                                                                    |
| 02 Республика Бац                                                                                                    | икортостан                                                                                                    |
| Форма экзамена:                                                                                                    | ELA                                                                                                    |
| Дата экзамена:                                                                                                    | 01.07.2020                                                                                                    |
| Предмет:                                                                                                    | Русский язык                                                                                                    |
| Код ППЭ:                                                                                                    | 82                                                                                                    |
| Телефон:                                                                                                    | +7(929) 999-9999                                                                                                    |
| Эл. адрес:                                                                                                    | mail@mail.ru                                                                                                    |
| Прошу рассмотрети<br>в моем присутст<br>без меня (моих                                                                                                    | ь апелляцию:<br>гвии — 🗆 в присутствии лица, представляющего мои интересы<br>представителей)                                                                                                    |
| ○ резервная точка                                                                                                    | Подать апелляцию                                                                                                    |
| ВНИМАНИЕ!<br>В 2020 году апелляц<br>подключение и вря<br>апелляции.<br>По результатам рас<br>в сторону уменьшея<br>Экзаменационная р<br>Черновики, использ | ции рассматриваются в дистанционном режиме. Апелляция проводится через конференцсвязь. Ссылка на<br>мя рассмотрения будут доступна в личном кабинете на следующий день после крайнего дня подачи<br>смотрения апелляции количество выставленных баллов может быть изменено как в сторону увеличения, так и<br>ния.<br>забота перепроверяется полностью.<br>зованные на экзамене, в качестве материалов апелляции не рассматриваются. |
| <u>Правила подачи ап</u>                                                                                                    | елляции о несогласии с выставленными баллами                                                                                                    |
| <u>Образец заявления</u>                                                                                                    | о несогласии с выставленными баллами                                                                                                    |
| рог Инструкция д                                                                                                    | <u>ля апеллянта</u> PDF, 524 КБ                                                                                                    |

Рисунок 3. Окно «Форма подачи апелляции»

Каждой, вновь созданной, апелляции присваивается уникальный идентификационный номер. Невозможно дважды подать апелляцию на один и тот же экзамен.

Удалить вновь созданную апелляцию можно только по заявлению участника в бумажной форме и не позднее чем за 1 (*один*) день до начала рассмотрения апелляций.

Дата и время рассмотрения апелляции будут доступны на следующий день после последнего дня подачи апелляции (*за один день до начала рассмотрения апелляций*) с указанием ссылки на комнату для подключения к видеоконференции.

#### ВНИМАНИЕ!

Подача и рассмотрение апелляции о несогласии с выставленными баллами проводится в онлайн режиме.

|                              |                                                     | CEPI                                     | вис ознакомле<br>по Республ                   | НИЯ С РЕЗУЛЬТАТАМІ<br>лике Башкортостан              | И ГИА-11                                | Юсупов Мара<br>к списку предметс      |
|------------------------------|-----------------------------------------------------|------------------------------------------|-----------------------------------------------|------------------------------------------------------|-----------------------------------------|---------------------------------------|
| Дата                         | Форма эка                                           | амена                                    | Предмет                                       | Первичный балл                                       | Тестовый балл                           | Апелляция                             |
| 01.07.2020                   | 01.07.2020 ЕГЭ                                      |                                          | Русский язык                                  | 9                                                    | 22                                      | на рассмотрении                       |
| работы необх<br>микрофона (в | ляция рассматр<br>юдим устойчивы<br>встроенного или | ивается в о<br>ый канал се<br>і внешнего | нлайн режиме чер<br>вязи сети Интернет.<br>). | ез конференцсвязь на г<br>Необходимо наличие г       | латформе лазг тее<br>зидеокамеры (встро | для корректной<br>енной или внешней), |
| Дата                         | Предмет                                             | Время                                    | я рассмотрения<br>апелляции                   | Ссылка на рассмотрение апелляции                     |                                         |                                       |
|                              |                                                     |                                          |                                               | https://meet.jit.si/KK_CF0C90BEF7A8949E4418675644B17 |                                         |                                       |

Подробную информацию по критериям оценивания смотрите в спецификации КИМ <u>на сайте ФИПИ</u>

Рисунок 4. Страница «Ваши результаты ЕГЭ» с информацией

о времени рассмотрения апелляции с ссылкой на комнату видеоконференции

#### 1.4 Рассмотрение апелляции

В назначенное время (за 10 минут) пройдите по ссылке (уникальному идентификационному номеру) и подключитесь в онлайн трансляцию заседания конфликтной комиссии (если апелляция рассматривается «В моем присутствии»).

#### ВНИМАНИЕ!

Рекомендуется подключаться к рассмотрению апелляции посредством видеоконференции через стационарный компьютер с устойчивым каналом связи Интернет. Не рекомендуется подключаться через мобильный Интернет.

Приготовьте заранее паспорт для идентификации личности, а также документы законных представителей (*при присутствии законных представителей*). В назначенное время конфликтная комиссия подключиться к Вам.

#### ВНИМАНИЕ!

# Во время онлайн-трансляции заседания конфликтной комиссии будет производится видеозапись.

Привлеченные эксперты во время рассмотрения апелляции в присутствии апеллянта и (или) его родителей (законных представителей) дают им соответствующие разъяснения (при необходимости). Время, рекомендуемое на разъяснения по оцениванию развернутых и (или) устных ответов одного апеллянта, не более 20 минут.

#### ВНИМАНИЕ!

В случае удовлетворения апелляции количество ранее выставленных баллов может измениться как в сторону увеличения, так и в сторону уменьшения количества баллов. Черновики, использованные на экзамене, в качестве материалов апелляции не рассматриваются.

#### 1.5 Результаты рассмотрения апелляции

По результатам рассмотрения апелляции о несогласии с выставленными баллами КК принимает решение:

- об отклонении апелляции и сохранении выставленных баллов (отсутствие технических ошибок и ошибок оценивания экзаменационной работы);
- об удовлетворении апелляции и изменении баллов (наличие технических ошибок и (или) ошибок оценивания экзаменационной работы).

Для пересчета результатов апелляции протоколы Комиссии в течение двух календарных дней направляются РЦОИ в ФЦТ. После утверждения на федеральном и региональном уровнях в вашем личном кабинете <u>https://rcoi02.ru/gia11\_result/</u> появиться обновленные результаты по данному предмету.